# CoNETS 版デジタル教科書

# 使用期限についてのご案内

謹 啓

時下ますますご清栄のこととお慶び申し上げます。平素より、格別のご高配を賜り厚く御礼申し上げ ます。

さて、現在ご利用いただいております CoNETS 版デジタル教科書「平成 27 年度版 指導者用デジタル 教科書(小学社会/小学算数/図画工作/小学書写) 4 年契約版」の使用期限につきましてご連絡申し 上げます。また、一部教材がご利用いただけない現象が発生しておりますが、その解消方法につきまし ても、合わせてご参照ください。ご不便・ご迷惑をおかけし大変申し訳ありません。

ご不明な点につきましては、<u>d-sapo@nichibun-g.co.jp</u>までお問い合わせください。

謹 白

#### ■対象の教材:『平成 27 年度版 指導者用デジタル教科書 【4 年契約版】』

小学社会 5年/6年 小学算数 1年/2年/3年/4年/5年/6年 図画工作 1・2上/1・2下/3・4上/3・4下/5・6上/5・6下 小学書写 1年/2年/3年/4年/5年/6年

#### ■使用期限

小学社会・小学算数・小学書写:<u>2020年3月末日まで</u>。 図画工作:<u>2021年3月末日まで</u>。

#### ■教材が表示できない現象について

ライセンスサーバでは上記期間まで有効になっておりますが、ご利用の端末の使用期限が初期状態の「2019年3月31日」となっていることに起因します。教材が表示されない場合は、ユーザライセンスの更新をお願い致します。操作方法につきましては、次頁以降をご参照ください。

## ライセンス更新の操作方法(オンライン)

1. CoNETS を起動し「管理者モード」に切り替える

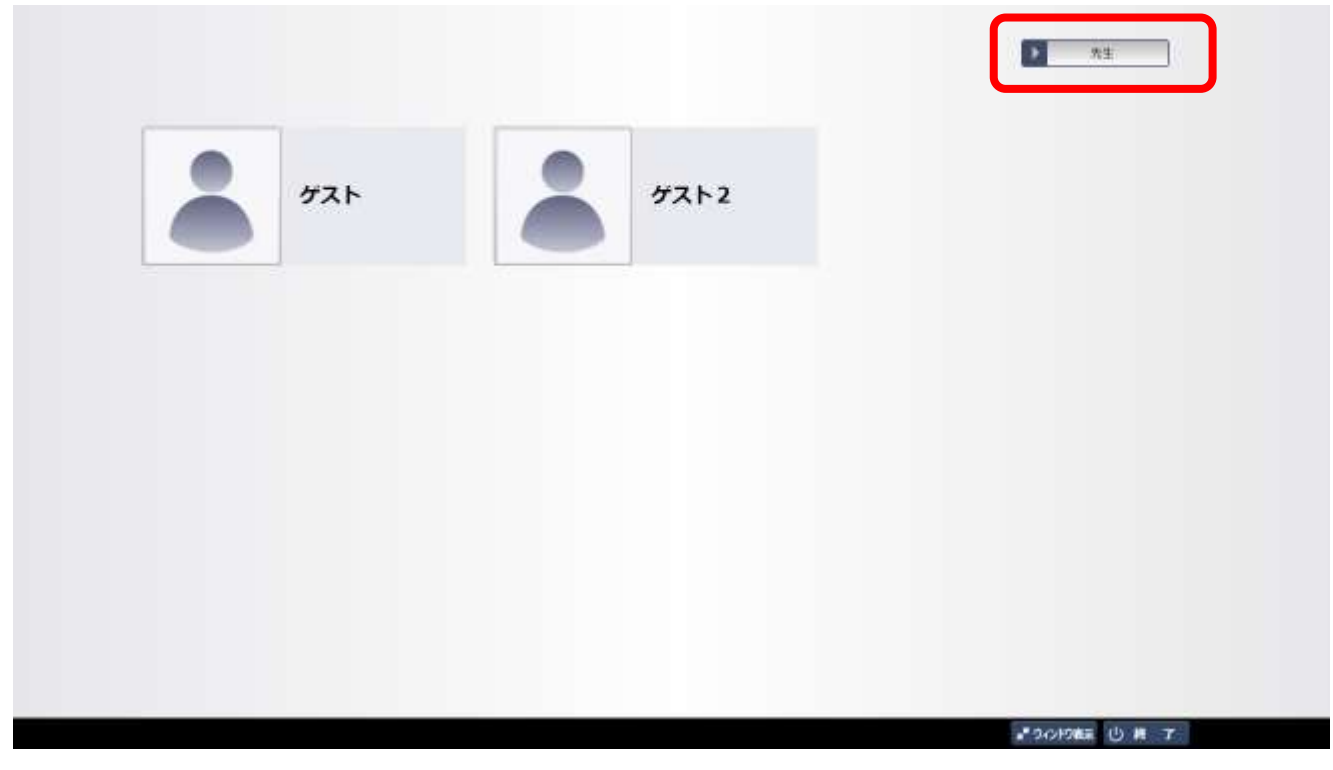

枠内をクリックして、「先生」から「管理者」に変更

2. 「管理者モード」で「教材管理画面」を開く

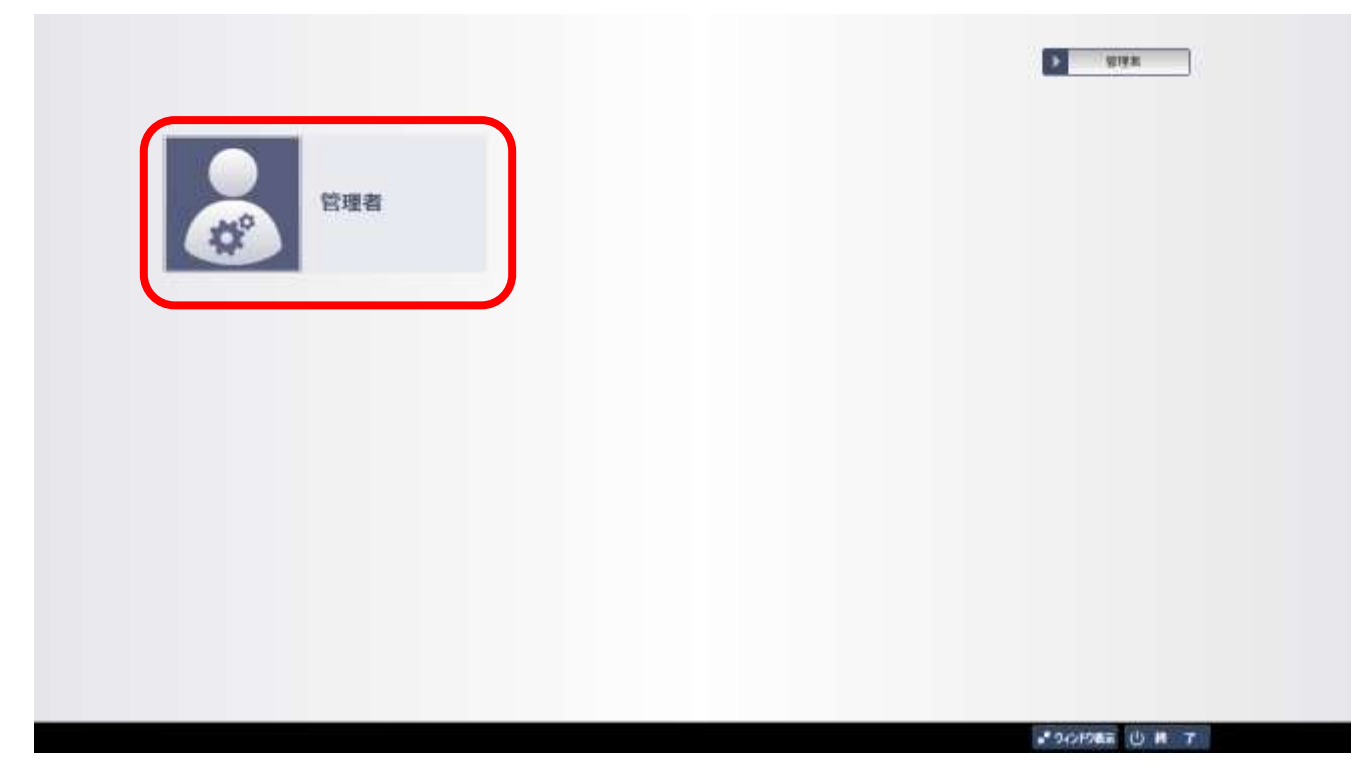

枠内をクリックしてログインする。※ログインの際に「マスターパスワード」が必要です。

|        | ☆ システム設定             |                        |
|--------|----------------------|------------------------|
| セットアップ | 数材管理                 |                        |
|        | ユーザー管理               |                        |
|        |                      | CoNETSViewer 4.0.0.178 |
|        |                      |                        |
|        | NAMU MANA POPONA NGA |                        |

枠内の「教材管理」のボタンをクリックして「教材管理画面」を開く。

## 3. 「利用期限」を確認する

|              |                     |      |        |       |       |              |             | ライセンス時間 | ENEE ( 2017/5 |               |
|--------------|---------------------|------|--------|-------|-------|--------------|-------------|---------|---------------|---------------|
| -            | RMA                 | 84   | 34 1   | N-9a> | -     | NER          | >21-40      | -       | ex            | S BHEF-105588 |
| UNTREATING   | 0785-6              | 84   | 18     | 1.0   |       | maxtern      | 1010/10/20  | metal.  | 0.050         | -             |
| RE28488/95   | 0789:5              | **   | . er   | 11220 | -     | 10103-032-31 | ****/14/17  | Req.    | 1.9408        |               |
| DISK289582   | +9891               | 89   | 1.00   | 1.0   |       | 3031/03/31   | 2526/03/04  | MADE -  | 0.4768        | -             |
| BERRAMMAN    | HELMI-JE 2          | BRIG | - 18   | 10    | ine ( | 3881,90711   | 2216/36/30  | Requ    | Loras         |               |
| Colfman/Lab  | +7861               | -    | - 18   | 1100  | -     | 101,0201     | 2016/04/16  |         | 0.9508        |               |
| SATEMBER AND | onte administration | 5.0  | 1.2,14 | 1.0   |       | azamin       | 28127/08/29 | RHQL    | 1.6528        | -             |

利用期限が「2019年3月31日」になっている場合は利用期限がきれているため、デジタル教科書の利用が出来なくなっています。

※「2020 年 3 月 31 日」になっているにも関わらず、利用が出来ない場合は、他の理由が考えられますので、 お問い合わせ先までご連絡ください。

#### 4. ライセンス情報を更新する

| #*:## <b>**</b> |            |      |        |           |            |          |            | 57852388 | WE ( 2417/04/94 | 30000000            |
|-----------------|------------|------|--------|-----------|------------|----------|------------|----------|-----------------|---------------------|
| -               | BUA        |      | A4 =   | R-342     | BANK       | PRES     | 4531-48    | PARM     | 88              | MITER'S 200 Million |
| 1987#2###Salt   | 0¥85-8     | 87   | 100    | ードスカ      |            |          |            | ert.     | Longa           | _                   |
| RETRADES        | 176912     | **   | 0      | -21-0/22- | Pexhipt ce | 580      |            | Retz.    | 8.0408          |                     |
| D#2828RCel      | 04845      | 1.1  | 2      |           |            |          |            | 8055.    | 8,4108          | -                   |
| BARMARSHE       | 0MIN1-1811 | 1824 |        | (         | 3          | ~ ) (B   | 223        | RMOD     | 1.0108          |                     |
| D±26108Keb      | +7441      | -    | 18     | - 1.0     |            | 101/0201 | 2010/04/10 | eets:    | 8.8508          | -                   |
| BARRAMMAD       |            | 528  | 1,2,34 | 1.0       |            | maswam   | artnöstav  | e+1,     | 1.0008          | _                   |
|                 |            |      |        |           |            |          |            |          |                 | 00-0-               |

①画面右上の「ライセンス情報更新」ボタンを押す

②インストールパスワードを入力する。

※ご購入時に発行した「ライセンス証書」に記載しています。もし変更された場合は、変更後のパスワードを入力してください。

③パスワードを入力後「OK」ボタンを押すと、更新作業がはじまり、利用期限が「2020年3月31日」に 更新され、デジタル教科書が利用できるようになります。

## ライセンス更新の操作方法(オフライン)

教材を利用している PC でインターネットに接続出来ない場合は、以下の方法でライセンス情報更新が可能です。 ただし、インストールキーファイルを「CoNETS ライセンス管理システム」からダウンロードする必要がある ため、インターネットに接続可能な PC が必要です。

1. ライセンスキーを「CoNETS ライセンス管理システム」から取得する

| CoNETSライセンス管理システム                               |
|-------------------------------------------------|
| ログイン                                            |
| インストールID<br>パスワード                               |
|                                                 |
| ©Hitachi, Ltd. 2014, 2017. All rights reserved. |

### <u>https://Imgsv.conets.jp/customer</u>にログインする。

※「ライセンス証明書」に記載の「インストール ID」「パスワード」を入力してください。

|   | 数材コンテンツー数の表示        | ご利用可能は燃材の一覧がご覧になれます。                             |
|---|---------------------|--------------------------------------------------|
| ſ | インストールキーファイルのダウンロード | オフラインでインストール作業を行う場合のインストールキーファイルをダウンロードすることができまう |
|   | バスワード変更             | バスワードを変更することができます。                               |
|   | パスワート変更             | 【ご注意】パスワードを変更すると、学校の念ての様本の再設定が必要になります。           |

枠内の「インストールキーファイルのダウンロード」を押し、ファイルをダウンロードしてください。

2. CoNETS ビューアをオフライン設定にする

※下記は管理者モードの画面です。管理者モードへのログイン方法は、上記に記載の「操作方法(オンライン)」の1~2をご確認ください。

|        | 20 システム設定                  |                           |
|--------|----------------------------|---------------------------|
| セットアップ | 数材管理                       |                           |
|        | 2ーザー管理                     |                           |
|        |                            | ) CONE (SVIEWER 4.0.0.178 |
|        | 図ませし、 読み込み 。 * 9つドラ東京 一間にも |                           |

セットアップ画面の枠内の「システム設定」のボタンを押します。

| ユーザーデータの補助先を変更する               |       | +1>21-410                                                   |
|--------------------------------|-------|-------------------------------------------------------------|
| ユージーデータの時間先                    |       |                                                             |
| C:xProgramData¥CoNETS¥UterData | _ 129 | インストールキーをサーバーから取得する                                         |
| CoNETSビューアの更新チェック              |       | 教材ダウンロードサーバー                                                |
|                                |       | https://cdiew.comets.jp/content/                            |
| 数材記み込み情報の初期化                   |       | RHOHHHEESETS                                                |
|                                |       | 教経の感謝先                                                      |
|                                |       | C: #Program Files (x86)#Conets~: \$\$#ProgramData#ContentsD |

枠内の「インストールキーをサーバーから取得する」を「オフ(上記画像)」の状態にし、OK ボタンを押す。

#### 3.「利用期限」を確認する

※以下の画面は管理者モードの「教材管理」画面です。教材管理画面の開き方は、上記に記載の「操作方法 (オンライン)」の『2「管理者モード」で「教材管理画面」を開く』をご確認ください。

| *****       | 100 XXX & 400 4442  |      |        |        |                 |             |             | 5-(t>2## | EMB (2017/9 |               |
|-------------|---------------------|------|--------|--------|-----------------|-------------|-------------|----------|-------------|---------------|
| Rindse .    | RMA.                | 84   | 9K -   | N-94>  |                 | INCOM       | >21-40      | 288N     | 892         | S BHEF-2005EH |
| C#7#2##Zait | 0785-6              | 84   | 18     | 18     |                 | aavoorn     | 2818/16/20  | meta.    | 6.000       | _             |
| GITRASK(95  | 0.765:2             | **   |        | (1885) | -               | 100700131   | 1017/1017   | Requ     | 1.9458      |               |
| ofserentes  | +9891               |      | 0.04   | 148    |                 | 3631/03/31  | 2525/03/04  | WPGL .   | 0.4768      | -             |
| BRXBARRAR   | 88291-382           | BRIA | - 18   | 1946   | (10 <b>0</b> 0) | 3831,00(31) | 2225/26/20  | 993U     | Lona        |               |
| D=3Kn#Kfek  | +7861               | -    | 100    | 130    | -               | 101/02/11   | 1010/04/06  | #FSL     | 0.9568      |               |
| S#28589fat  | onus administration | -    | 1.2.14 | 1.0    | -               | aawaa       | 2012/2012/0 | RMOL     | 1.4528      | -             |

利用期限が「2019年3月31日」になっている場合は利用期限がきれているため、デジタル教科書の利用が出来なくなっています。

※「2020 年 3 月 31 日」になっているにも関わらず、利用が出来ない場合は、他の理由が考えられますので、 お問い合わせ先までご連絡ください。

| #*:02 C      |                    |     |         |            |           |            |              | 57022000 | HEI ( 2017/04/25 | -           |
|--------------|--------------------|-----|---------|------------|-----------|------------|--------------|----------|------------------|-------------|
| -            | 846.               | 80  | A4. V   | R-34>      | BARR      | -          | -t>x1All     | PARM     | 88               | 教師をディスクロら期に |
| DATABANKSAL  | 0985-5             | 6   | 58      | 14         | ada       | 3123-03/TL | 2014/30/20   | а.,      | 6.0928           | (194)       |
| RETRACTOR    | 178012             | C   | 1>28-A4 | -77-C64880 | 4.7149888 | ut citasu  |              |          | 8.0408           | - 10        |
| C#282#RDeb   | ***                |     |         |            | (3        |            | - HESER      |          | 1.47GB           |             |
| BARRANNESHE  | 0001/e1-28 1       |     | 18      | 110        | 599       | introducti | - anterioria |          | 1,0758           | (194        |
| D±782#R/Cell | +7441              | **  | 18      | - 4.0      | ****      | Haiwayai   | 2016/04/10   |          | 8.8508           | (199        |
| BARRAMASAL   | 1915 - 1919 - 1928 | 104 | 12.14   | 14         |           | andavoaren | antuosias    |          | 1.0018           | (1344)      |

### 4. ライセンス情報を更新する

①画面右上の「ライセンス情報更新」ボタンを押す。

②インストールキーファイルの格納フォルダを指定する。

※先ほどダウンロードした「インストールキーファイル」の格納場所を指定します。

【注意】インストールキーファイルの自体を選択するのではありません。

③格納場所を選択し「OK」ボタンを押すと、更新作業がはじまり、利用期限が「2020年3月31日」に変更され、デジタル教科書が利用できるようになります。